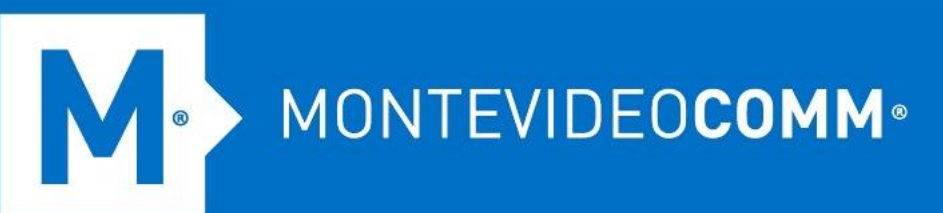

# TREND MICRO Cloud App Security

Aprovisionamiento de Microsoft Exchange

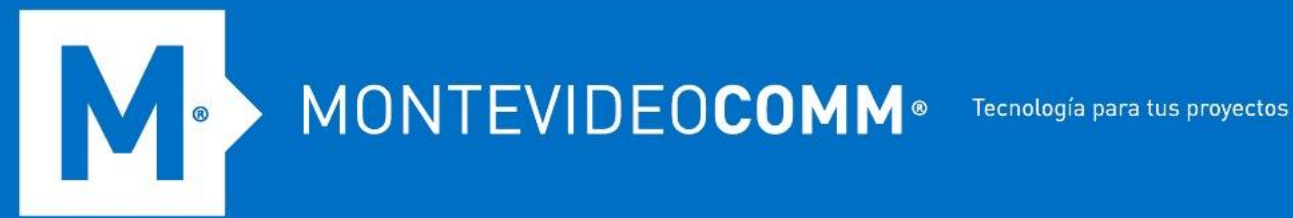

Paso 1: Proporcione sus credenciales de administrador global de Microsoft Office 365 para otorgar a Cloud App Security el permiso para usar la API administrada del servicio web de Exchange para la administración de la cuarentena.

- 1. Acceda a su Consola de seguridad de la aplicación Trend Micro Cloud. Asegúrese de usar una cuenta con privilegios de administrador.
- 2. Haga clic en Agregar cuenta de servicio o haga clic en la casilla de verificación junto a Exchange Online .

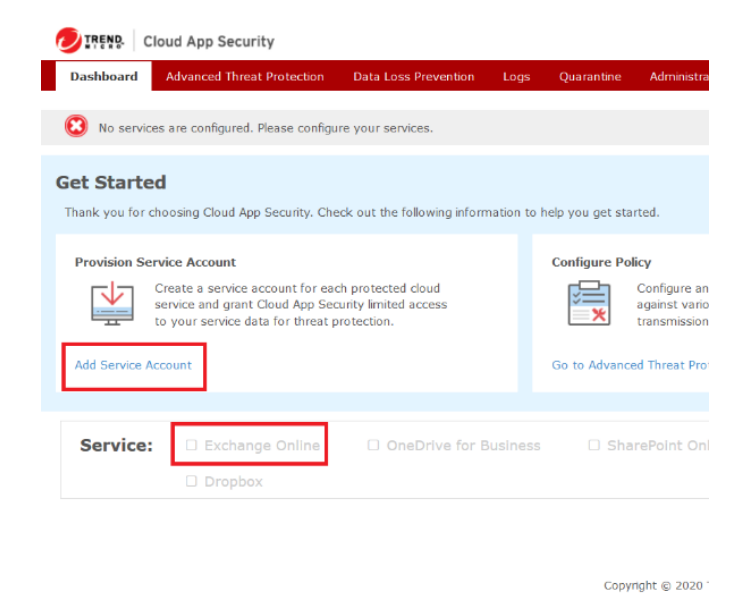

3. Después de haber sido redirigido, elija Exchange Online como servicio:

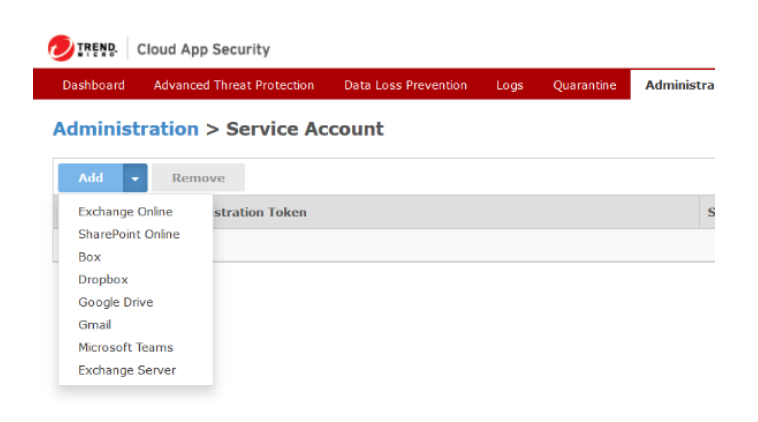

Copyright © 2020 T

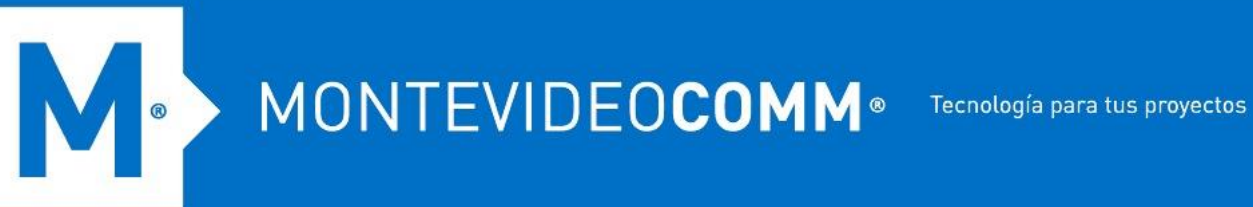

4. Una vez que haya elegido el servicio, haga clic en el enlace indicado en la ventana emergente:

| OIREND. Cloud App Secur                                                               | tv                                                                                                    | (4) Welcome CASTest_2020 - |
|---------------------------------------------------------------------------------------|----------------------------------------------------------------------------------------------------|----------------------------|
| Dashboard Advanced Threat                                                             | Accessing Microsoft Exchange Online Account Information                                                                                                    | ×                          |
| Administration > Se<br>Add - Remove<br>Account Name / Registrati<br>No data available | Use Access Token Step 1: Provide your Microsoft Office 365 Global Administrator credentials to grant Cloud App Security the permission to use the Exchange Web Service Managed API for quarantine management. Click here Step 2: Grant Cloud App Security the permission to use the Graph API to access all malboxes. Click here Step 3: Synchronize all users and groups | Search:                    |
|                                                                                       | Submuc Cancel                                                                                                    |                            |
|                                                                                       |                                                                                                    |                            |
|                                                                                       | Copyright © 2020 Trend Micro Incorporated. All rights reserved.                                                                                                    |                            |

5. Esto lo redirigirá a la página de inicio de sesión de su cuenta de Microsoft. Tenga en cuenta que debe iniciar sesión con su cuenta de administrador global para este paso:

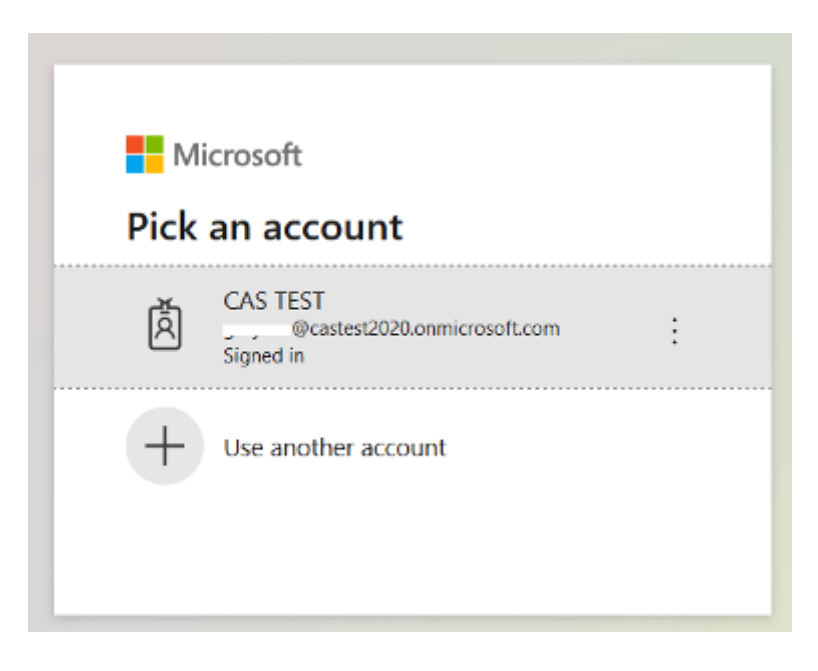

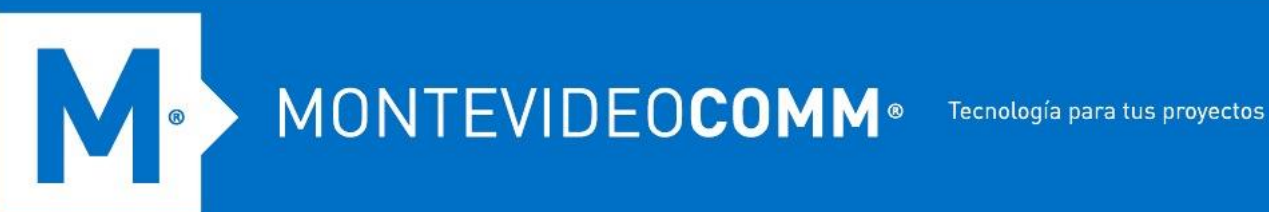

6. Lea los términos y otorgue el permiso requerido haciendo clic en Aceptar :

## Microsoft

.onmicrosoft.com

# Permissions requested **Review for your organization**

Trend Micro Cloud App Security (mcas.trendmicro.com)

### This application is not published by Microsoft or your organization.

This app would like to:

- Sign in and read user profile
- Read directory data
- V Read all groups
- / Read and write mail in all mailboxes
- Read all hidden memberships
- ✓ Use Exchange Web Services with full access to all mailboxes

If you accept, this app will get access to the specified resources for all users in your organization. No one else will be prompted to review these permissions.

Accepting these permissions means that you allow this app to use your data as specified in their terms of service and privacy statement. The publisher has not provided links to their terms for you to review. You can change these permissions at https://myapps.microsoft.com. Show details

Does this app look suspicious? Report it here

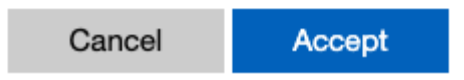

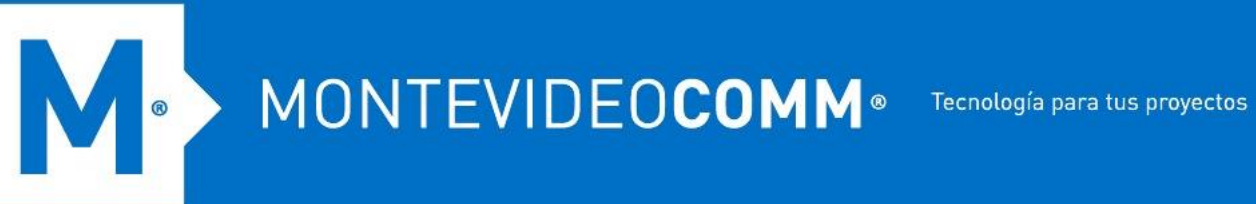

7. Después de aceptar los términos, se le redirigirá a Cloud App Console. Verifique que debe haber una marca de verificación verde al lado del Paso 1.

| Cloud App Secur                           | ity                                                                                                    | (4) Welcome CASTest_2020 - |
|-------------------------------------------|----------------------------------------------------------------------------------------------------|----------------------------|
| Dashboard Advanced Threa                  | Accessing Microsoft Exchange Online Account Information                                                                                                    | ×                          |
| Administration > Se                       | Use Access Token                                                                                                    |                            |
| Add - Remove<br>Account Name / Registrati | Step 1: Provide your Microsoft Office 365 Global Administrator credentials to grant Cloud App Security the permission to use the<br>Exchange Web Service Managed API for quarantine management. Click here | Search:                    |
| No data available!                        | Step 2: Grant Cloud App Security the permission to use the Graph API to access all maliboxes. Click here Step 3: Synchronize all users and groups                                                          |                            |
|                                           | Submit Cancel                                                                                                    |                            |
|                                           |                                                                                                    |                            |

## Paso 2: Otorgue a Cloud App Security el permiso para usar Graph API para acceder a todos los buzones.

1. Siga el enlace en el Paso 2 desde la ventana emergente. Esto le pedirá nuevamente que inicie sesión en su cuenta de Microsoft. Al igual que en el Paso 1, este proceso le pedirá permiso para otorgar Trend Micro Cloud App Security para obtener acceso a los recursos especificados como se indica a continuación:

MONTEVIDEOCOMM
 Tecnología para tus proyectos

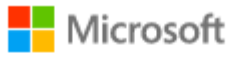

.onmicrosoft.com

# Permissions requested **Review for your organization**

Trend Micro Cloud App Security fmcas.trendmicro.com

## This application is not published by Microsoft or your organization.

This app would like to:

- Sign in and read user profile
- Read directory data
- Read all groups
- Read and write mail in all mailboxes
- / Read all hidden memberships
- ✓ Use Exchange Web Services with full access to all mailboxes

If you accept, this app will get access to the specified resources for all users in your organization. No one else will be prompted to review these permissions.

Accepting these permissions means that you allow this app to use your data as specified in their terms of service and privacy statement. The publisher has not provided links to their terms for you to review. You can change these permissions at https://myapps.microsoft.com. Show details

Does this app look suspicious? Report it here

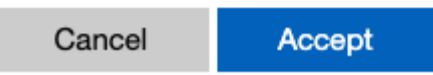

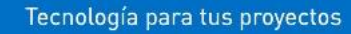

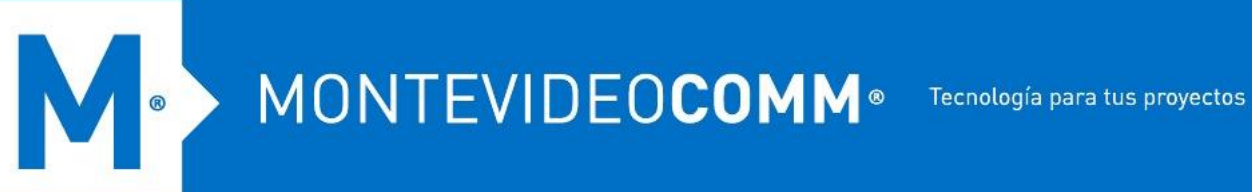

2. Una vez que haga clic en Aceptar y no se hayan encontrado errores, debería ver una ventana como la imagen a continuación:

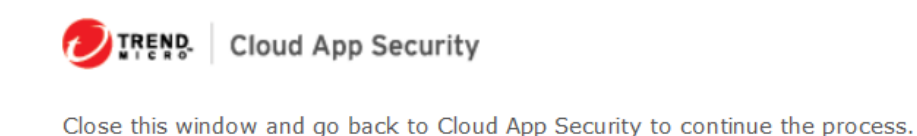

### Paso 3: Sincronice todos los usuarios y grupos.

1. Después de cerrar la ventana, el Paso 2 ya debería estar completo y deberías ver 2 marcas de verificación verdes en tu consola:

| Use Acces | is Token                                                                                                    |  |
|-----------|----------------------------------------------------------------------------------------------------|--|
| Step 1:   | Provide your Microsoft Office 365 Global Administrator credentials to grant Cloud App Security the permission to use the |  |
|           | Exchange Web Service Managed API for quarantine management. Click here                                                   |  |
| Step 2:   | Grant Cloud App Security the permission to use the Graph API to access all mailboxes. Click here                         |  |
|           |                                                                                                    |  |

2. Para proteger a todos los usuarios, seleccione Sincronizar todos los usuarios y grupos y haga clic en Enviar. Una vez completado, debería ver Exchange Online marcado en su consola:

| service and grant Cloud App Security limited access to your service data for threat protection. |                                                      |                   |  |  |  |
|-------------------------------------------------------------------------------------------------|------------------------------------------------------|-------------------|--|--|--|
| Service:                                                                                        | <ul> <li>Exchange Online</li> <li>Dropbox</li> </ul> | OneDrive for Busi |  |  |  |
| stections                                                                                       |                                                      |                   |  |  |  |